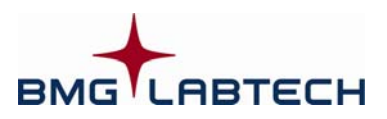

# **Quick Guide OPTIMA Software**

#### STARTUP

- Turn on the instrument and the computer.
- Start the OPTIMA Control software.
- Login with your password or just click 'Run' to login as "User".

To measure a microplate, you can either use the quick start function or you can execute a pre-defined test protocol.

### QUICK START

- 1. To measure a full plate in endpoint mode without defining a test protocol, click the 'Quick Start' button:
- 2. Select the measurement method. Choose the excitation and emission filters and the type of microplate that will be used.
- **3.** A plate identifier (**Plate ID**) can also be specified (optional).
- 4. Start the measurement.

### **PROTOCOL DEFINITION**

- **1.** To create a new **test protocol** or to edit an existing one:
  - Click the 'Test protocols' button:
  - Double click the **protocol name** to edit an existing protocol or click **'New**' to create a new protocol. Choose the *Measurement Method* (FI, FP, TRF, luminescence, absorbance) and choose the *Reading Mode*:
    - End point for single readings
    - Plate mode for slow kinetics
    - Well mode for fast kinetics
    - Well scanning for scanning (useful if you use large wells and if the samples are not equally distributed)
- **2.** Inside the protocol definition window:
  - Enter a test protocol name.
  - Choose the microplate being used (Greiner, Corning, Nunc, etc.).
  - Type in a positioning delay (0.2s for non-cell based assays, or else 0.5s).
  - *Plate Mode:* Type in the **no. of cycles** (how many times the reader will cycle through the plate).
  - *Well Mode:* Type in the **no. of intervals** (how many times the reader will read the well).
  - Type in the **no. of flashes** to be used per reading (default settings are recommended).
  - Choose the excitation and emission filters to be used.
  - Select the 'Layout' sheet. Enter the position of samples, blanks and standards (if any).
  - If standards and/or reagent dispenser(s) are used, type in the values in the 'Concentrations / Volumes / Shaking' window.
  - Click the 'Check timing' button. This gives you the smallest possible cycle time (*Plate Mode*) or interval time (*Well Mode*). A longer time can be achieved by typing in a higher value in the 'Basic Parameters' sheet.

| Password | User Path    | Run Only           |
|----------|--------------|--------------------|
|          | ********     |                    |
| ******** | **********   |                    |
|          |              |                    |
|          | ********     |                    |
| ******** | **********   |                    |
|          | 111111111111 |                    |
| ******** | *****        | 1                  |
|          | Passmeed     | Passecol User Path |

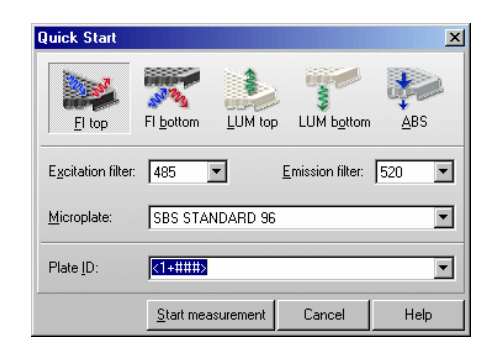

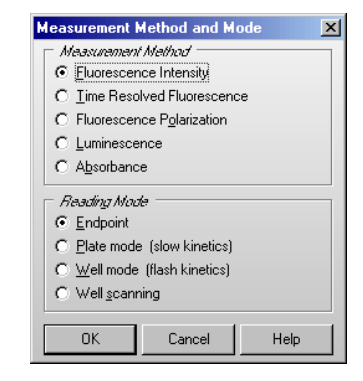

| Fluorescence I             | ntensity - Pl                               | ate Mode                                                 |                           |                          |
|----------------------------|---------------------------------------------|----------------------------------------------------------|---------------------------|--------------------------|
| Basic Paramete             | s Layout Co                                 | ncentrations / Vo                                        | lumes / Shaking           | Timing Overview          |
| Test <u>n</u> ame:         | TOM'S TE                                    | ST PROTOCOL                                              |                           | - Optic                  |
| Microplate:                | BMGTAB                                      | TECH 96                                                  | -                         | Top optic                |
|                            | pind bib                                    | 1201100                                                  | _                         |                          |
|                            |                                             |                                                          |                           | /                        |
| Excitation f               | lter: Emis                                  | sion filter:                                             | G                         | ain (04095):             |
|                            |                                             |                                                          |                           |                          |
| 485                        | 520                                         | <b>•</b>                                                 |                           | 1042                     |
| 355                        | <u>ــــــــــــــــــــــــــــــــــــ</u> |                                                          |                           |                          |
| 544                        | -                                           |                                                          |                           |                          |
| 485                        |                                             |                                                          |                           |                          |
| 584                        | _                                           |                                                          |                           |                          |
| A-405                      | _                                           |                                                          |                           |                          |
| A-450                      |                                             |                                                          |                           |                          |
| A-492                      |                                             |                                                          |                           |                          |
| A-620                      | -                                           |                                                          |                           |                          |
|                            |                                             |                                                          |                           |                          |
| Dusence letensity - D      | dynaid                                      |                                                          |                           | ×                        |
| Basic Parameters Layout Co | centations / Volumes / Sh                   | along Intection Timing                                   |                           |                          |
| Sarate Dark Statuter       | 384 1 2 3                                   | 4 5 5 7 8 3 10                                           | 11 12 13 14 15 16 1       | 7 10 19 20 21 22 23 24   |
| Cormid File (3rd Neg (3rd  | 1 2 21                                      | 22 23 24 25 28 27 20                                     | 28 30 27 32 33 34 3       | 5 36 37 38 29 40         |
| Sam                        | E 41 4                                      | 12 43 44 45 46 47 48                                     | 48 50 51 52 53 54 5       | 55 56 57 50 59 60        |
| C 0x 2                     | 0 61 6                                      | 2 63 64 65 66 67 69                                      | 60 70 71 72 73 74         | 75 76 77 79 79 80        |
|                            | E 11 1                                      | 12 113 04 05 06 07 00                                    | 10 90 91 92 93 94 9       | 25 16 17 18 19 130       |
| Statute E A                | 6 121 1                                     | 22 123 124 125 126 127 128                               | 129 130 121 132 133 134 1 | 25 136 137 138 129 140   |
| C Constant II Incoment     | H 141-1                                     | 42 143 144 145 146 147 140                               | 145 150 151 152 153 154 1 | 55 156 157 150 159 160   |
| Contract of Contract       | 1 167.1                                     | 12 153 164 165 166 167 168                               | 169 170 171 172 173 174 1 | 75 176 177 178 179 180   |
| theter I al                | 3 181 1                                     | 82 183 184 185 186 187 188                               | 189 190 191 192 193 194 1 | 95 196 197 198 199 200 1 |
| If themetal C Veteral      | A 201 2                                     | 12 213 234 235 336 257 338<br>27 333 334 335 336 337 338 | 228 210 211 212 213 214 2 | 10 216 217 218 219 220 2 |

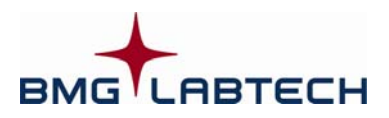

## **Quick Guide OPTIMA Software**

#### **MEASURING** (executing pre-defined protocols)

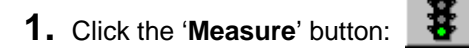

- **2.** It is possible to define up to three plate identifiers in the '**Start Measurement**' sheet.
- **3.** In the 'Gain Adjustment' sheet, select the well that will have the highest intensity and click the 'Gain adjustment' button:
  - The **required value** should be 90% in endpoint readings (giving highest values around 65000-10% = 58500).
  - For kinetic measurements, 10% 50% could be the required value (this is dependent on the expected increase in the signal).
- 4. Click the 'Start measurement' button.

#### RESULTS

- **1.** To see the measurement results during a reading:
  - Click the '**Current State Graphics**' button . Different display options are available, e.g. curve, spectra...
- **2.** To perform data calculations using the MARS Data Analysis software:
  - Close the 'Current State' window.
  - Click the 'Data Analysis Software' button:
- 3. In the 'Open Test Runs' window:
  - Double click the test name of the test run to be analyzed
- 4. Analyze the measured data:
  - Select the data to be displayed in the working area with the navigation tree (Data Node) on the left side of the main window.
  - Use the standard calculation wizard to perform a quick curve fit calculation; or use the calculation menus to define what is to be calculated and to be displayed.
  - To see a standard curve, open the 'Standard Curve' page. The calculated unknowns are displayed in the 'Microplate View' and the 'Table View'.
  - To remove outliers, simply shade them out in the 'Microplate View' using the toggle function (Ctrl –T).
  - For kinetic measurements (more than one measured cycle or interval), choose the range(s) of interest (**Calc. Start** and **Stop**) and the data values from these ranges can be evaluated using a kinetic calculation.

| elected protocol TOM'S                                                                                                    | S TES                                        | r                                    |          |                                                     |                                            |                                            |                                            |                                            |                                            |                                            |                                             |        |                                        |
|----------------------------------------------------------------------------------------------------|----------------------------------------------|--------------------------------------|----------|-----------------------------------------------------|--------------------------------------------|--------------------------------------------|--------------------------------------------|--------------------------------------------|--------------------------------------------|--------------------------------------------|---------------------------------------------|--------|----------------------------------------|
| Pari Identiculor                                                                                                    |                                              |                                      |          |                                                     |                                            |                                            |                                            |                                            |                                            |                                            |                                             |        |                                        |
| In 12240228                                                                                                    |                                              |                                      |          |                                                     |                                            |                                            |                                            |                                            |                                            |                                            |                                             | _ gles | r IDa                                  |
| and the second second s |                                              |                                      |          |                                                     |                                            |                                            |                                            |                                            |                                            |                                            |                                             | Getla  | et IDs.                                |
| Q2 Plate No: <1+888                                                                                                    | b.                                           | _                                    | _        |                                                     | _                                          | _                                          | _                                          | _                                          | _                                          | *                                          |                                             |        |                                        |
| D3 (dates, clines                                                                                                    |                                              |                                      |          |                                                     |                                            |                                            |                                            |                                            |                                            | *                                          |                                             |        |                                        |
|                                                                                                    |                                              |                                      |          |                                                     |                                            |                                            |                                            |                                            |                                            |                                            |                                             |        |                                        |
|                                                                                                    |                                              |                                      |          | - 5 54                                              | at mea                                     | useme                                      | <b>a</b> 18                                | Sayel                                      | Close                                      | Ca                                         | ncel                                        | 1.1    | Helpi                                  |
|                                                                                                    |                                              |                                      |          | 21                                                  | at nea                                     | wene                                       | a l                                        | Sayes                                      | Close                                      | Ca                                         | ncel                                        |        | Help                                   |
| t Measurement                                                                                                    |                                              |                                      |          | 21                                                  | at nea                                     | uene                                       |                                            | Saye L                                     | Close                                      | Ca                                         | ncel                                        |        | Helpi                                  |
| t Measurement<br>Re IDs Gain Adjustment                                                                                                    | Sample I                                     | Da / Di                              | lution F | actors                                              | at nea                                     | u ene                                      | 4                                          | Saya K                                     | Close                                      | Ca                                         | ncel                                        | ]      | Help                                   |
| t Measurement<br>te IDs Gain Adjustment<br>quired value:                                                                                                    | Sample I<br>96                               | Da / Di                              | lution F | actors<br>3                                         | at mea                                     | 5                                          | 6                                          | Sage L                                     | Ciose<br>8                                 | 9                                          | ncel<br>10                                  | 11     | Helb<br>12                             |
| t Measurement<br>ate IDs Gain Adjustment<br>quired value:                                                                                                    | Sample I<br>96<br>A                          | Ds / Di<br>1<br>8                    | lution F | actors<br>3<br>X1                                   | at mea<br>4<br>X2                          | 5<br>X3                                    | 6<br>X4                                    | 5 m/# 5                                    | 8<br>×6                                    | 9<br>x7                                    | ncel<br>10<br>X8                            | 11     | Help<br>12<br>B                        |
| t Mcasurement<br>ate IDs Gain Adjustment<br>quired value:<br>To att<br>er setting<br>Excit: Emiss Gain                                                                                                    | Sample I<br>96<br>A<br>B                     | Ds / Di<br>1<br>8<br>51              | lution F | actors<br>3<br>X1<br>X9                             | 4<br>X2<br>X10                             | 5<br>X3<br>X11                             | 6<br>X4<br>X12                             | 5 Atten 14                                 | 8<br>×6<br>×14                             | 9<br>x7<br>x15                             | 10<br>18<br>18<br>10                        | 11     | Help<br>12<br>8<br>51                  |
| t Mcasurement<br>are IDs Gain Adjustment<br>quired value:<br>T and<br>er setting<br>Excit. Emiss. Gain<br>355 460 601                                                                                                    | Sample  <br>96<br>A<br>B<br>C                | 0::/Di<br>1<br>8<br>51<br>52         | Lution F | actors<br>3<br>X1<br>X9<br>X17                      | 4<br>X2<br>X10<br>X18                      | 5<br>X3<br>X11<br>X19                      | 6<br>X4<br>X12<br>X20                      | 7<br>X5<br>X13<br>X21                      | 8<br>X6<br>X14<br>X22                      | 9<br>x7<br>x15<br>x23                      | 10<br>X8<br>X16<br>X24                      | 11     | 112<br>8<br>51<br>52                   |
| Endessurement   are IDa: Gain Adjustment   quired value: T   T: T   T: T   T: T   T: T   T: T   T: T   T: T   T: T   T: T   T: T   T: T   T: T   T: T   T: T   T: T   T: T   T: T   T: T   T: T   T: T   T: T   T: T   T: T   T: T   T: T   T: T   T: T   T: T   T: T   T: T                                                                                                    | Sample I<br>96<br>A<br>B<br>C<br>D           | 1<br>8<br>51<br>52<br>53             | aution F | 3<br>actors<br>3<br>X1<br>X9<br>X17<br>X25          | 4<br>X2<br>X10<br>X18<br>X26               | 5<br>×3<br>×11<br>×19<br>×27               | 6<br>X4<br>X12<br>X20<br>X28               | 7<br>X5<br>X13<br>X21<br>X29               | 8<br>X6<br>X14<br>X22<br>X30               | 9<br>X7<br>X15<br>X23<br>X31               | 10<br>X8<br>X16<br>X24<br>X32               | 11     | 12<br>8<br>51<br>52<br>53              |
| It Measurement   ate IDa Gain Adjustment   rguind value: 3   T 3   mass excelling   1955 460   495 5:20   644 612                                                                                                    | Sample I<br>96<br>A<br>B<br>C<br>D<br>E      | 1<br>8<br>51<br>52<br>53<br>54       | Lution F | actors<br>3<br>X1<br>X9<br>X17<br>X25<br>X33        | 4<br>X2<br>X10<br>X18<br>X26<br>X34        | 5<br>X3<br>X11<br>X19<br>X27<br>X35        | 6<br>X4<br>X12<br>X20<br>X28<br>X36        | 7<br>X5<br>X13<br>X21<br>X29<br>X37        | 8<br>X6<br>X14<br>X22<br>X30<br>X38        | 9<br>x7<br>x15<br>x23<br>x31<br>x39        | 10<br>X8<br>X16<br>X24<br>X32<br>X40        | 11     | 112<br>8<br>51<br>52<br>53<br>54       |
| Indexturement   ate IDs Gain Adjustment   rgained value: Tr   Tr max   Tr max   Str max   Str max   Str max   Str max   Str max   Str max   Str max   Str Str   485 S20   644 G12 1007                                                                                                    | Sample I<br>96<br>A<br>B<br>C<br>D<br>E<br>F | 1<br>8<br>51<br>52<br>53<br>54<br>55 | Aution F | actors<br>3<br>X1<br>X9<br>X17<br>X25<br>X33<br>X41 | 4<br>X2<br>X10<br>X18<br>X26<br>X34<br>X42 | 5<br>X3<br>X11<br>X19<br>X27<br>X35<br>X43 | 6<br>X4<br>X12<br>X20<br>X28<br>X36<br>X44 | 7<br>×5<br>×13<br>×21<br>×29<br>×37<br>×45 | 8<br>X6<br>X14<br>X22<br>X30<br>X38<br>X46 | 9<br>x7<br>x15<br>x23<br>x31<br>x39<br>x47 | 10<br>X8<br>X16<br>X24<br>X32<br>X40<br>X48 | 11     | 112<br>8<br>51<br>52<br>53<br>54<br>55 |

H B

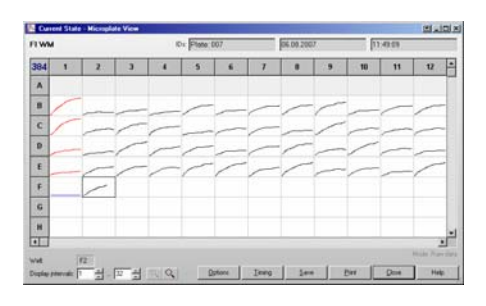

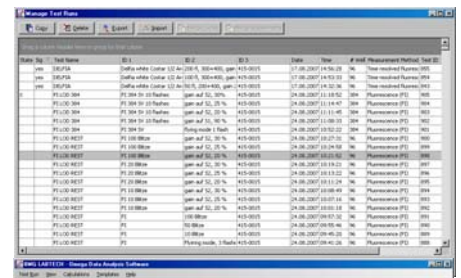

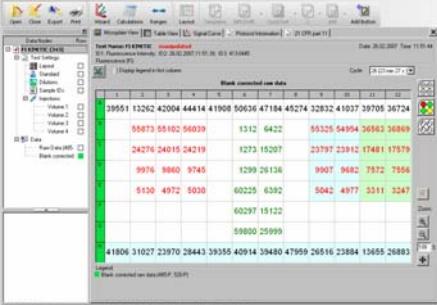

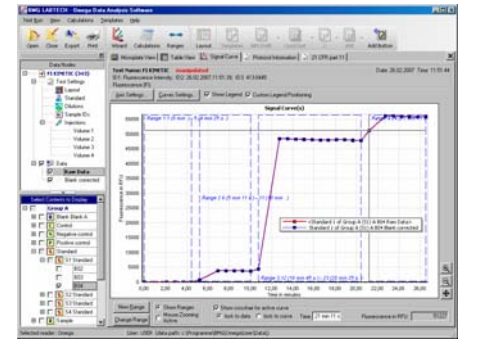